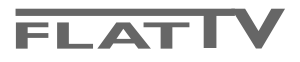

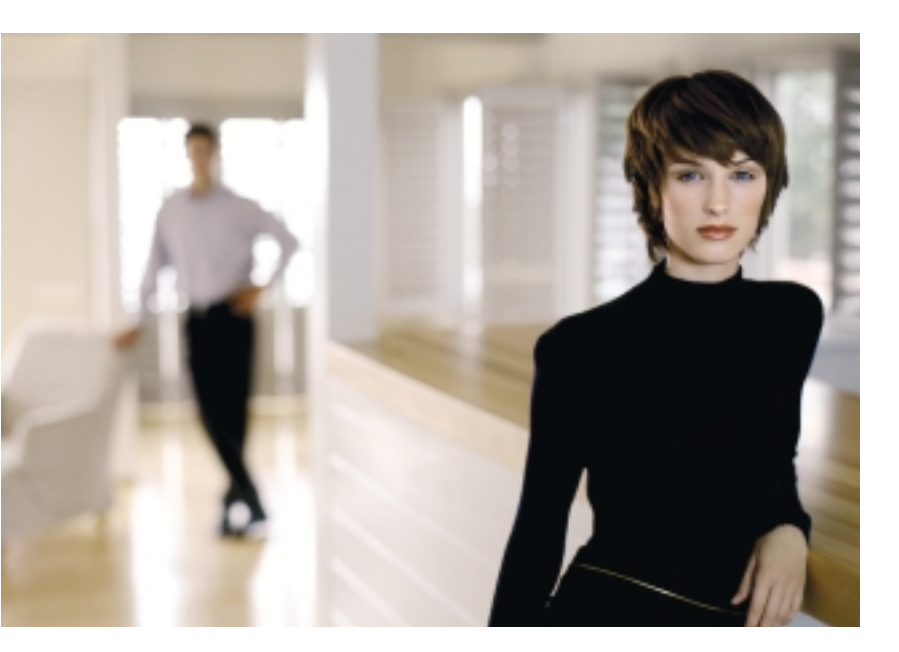

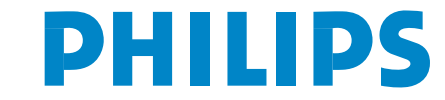

SEE EVERY THING EXPERIENCE EVERY THING

# Innehåll

# Hjälp?

Om den här bruksanvisningen inte ger svar på din fråga eller om inte 'Tips' löser ditt TV problem, kan du ringa Philips kundtjänst. Se det bifogade Världsgaranti häftet. Innan du ringer är det bra om du har Modell och Produkt nummer tillgängligt. Det hittar du på baksidan av TV-mottagaren eller på emballaget.

Modell: 32PF9956 Produkt No: .....

### Bildröret

Se Tips, s. 25.

Beroende på kontinuerliga produktförbättringar kan den här bruksanvisningen komma att ändras utan att meddelande lämnas.

# Anvisningar för slutanvändning

Philips lägger ner mycket energi på att skapa en miljövänlig produktion inom gröna områden.. Din nya TV innehåller material som kan återvinnas och användas på nytt. När abbaraten till slut inte används längre finns det specialföretag som plockar isär och monterar ned den kasserade TVapparaten. Man inriktar sig på de material som kan återanvändas och begränsar mängden material som måste avyttras till ett minimum. Din TV innehåller en liten (godkänd) mängd kvicksilver. Gör av med den gamla TV-apparaten i överensstämmelse med lokala föreskrifter.

| Förberedelser                                       | 2  |
|-----------------------------------------------------|----|
| Tangenterna på TV:ns högra sida                     | 2  |
| Betjäning av fjärrkontrollen RC4304                 | 3  |
| Användning av menyerna                              | 5  |
| Uppsättning                                         | 5  |
| Välj språkmeny och land.                            | 5  |
| Lagra TV-stationer                                  | 6  |
| Automatisk installation                             | 6  |
| Namnge                                              | 6  |
| Arbeta om programöversikten                         | 7  |
| Manuell installation                                | 7  |
| Allmänt menv                                        | 8  |
| Källa menv                                          | 10 |
| Dekoder meny                                        | 10 |
| Demo                                                | 10 |
| TV meny                                             | 11 |
| Bildmeny                                            | 11 |
| Liud-menyn                                          | 12 |
| Egenskapermeny                                      | 14 |
| Text-TV/Text-TV guide                               | 15 |
| Hur Text-TV kopplas till och från                   | 15 |
| Att välia en Text-TV-sida                           | 15 |
| Föregående text-TV-sida                             | 15 |
| Välia innehållsförteckning för text-TV              | 15 |
| Att välja delsidor                                  | 15 |
| Rit Valja delsidor<br>Bild/Taxt TV                  | 15 |
| Bild/ lext-1 v<br>Eërstore tout TV side             | 15 |
| Forstora text- I v-sida                             | 10 |
| Hypertext                                           | 10 |
| lext-l v guide                                      | 10 |
| Funktionsknappar                                    | 16 |
| lext-IV meny                                        | 1/ |
|                                                     | 18 |
| Inforande av ett minneskort / en minnessticka       | 18 |
| Borttagning av minneskortet / minnesstickan         | 18 |
|                                                     | 18 |
|                                                     | 20 |
| Videobandspelare (vcr-dvd+rw)                       | 20 |
| Annan extra-utrustning (forutum digital kalla)      | 20 |
| Digitala utrustningar (DVD, digital IV mottagare,)  | 21 |
| Mangkanal Surround mottagare                        | 21 |
| HDMI-kontakt (High Definition Multimedia Interface) | 21 |
| Anslut extra subwoofer                              | 22 |
| Sidoanslutningar                                    | 22 |
| Att valja inkopplad extrautrustning                 | 23 |
| Bandspelare som har EasyLink                        | 23 |
| Inspeining med bandspelare som har EasyLink         | 23 |
| Audio- och videoapparater-knappen                   | 24 |
| l ips                                               | 25 |

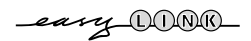

EasyLink-funktionerna är grundade på principen "kontroll med en tangent". Det innebär att en rad funktionar utförs samtidigt i både TV:n och t. ex. videobandspelaren om båda två är utrustade med EasyLink och är hopkopplade med eurokabeln som levereras med videobandspelaren.

# Förberedelser

#### **Väggmonteringsanvisningar/Bordsstativ** Anvisningar för montering av

stativet/väggkonsolen finns i medföljande instruktionshäfte. Se till att väggmonteringen är ordentligt fastsatt så att säkerhetsnormerna uppfylls.

TV:ns vikt (exkl. förpackning) är cirk 20 kg. OBS! Andra (ej medföljande) stativ är tillvalsaccessoarer. Kontakta din återförsäljare.

Placera eller häng din TV där du önskar men se noga till att luften kan cirkulera fritt genom ventilationshålen. Installera inte TV:n i ett slutet utrymme som till exempel en bokhylla eller liknande.

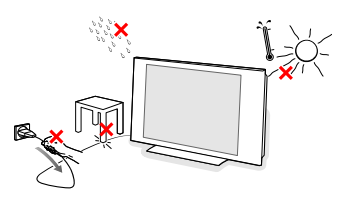

Inga öppna lågor, t.ex. tända stearinljus, får placeras på eller i närheten av apparaten. Undvik värme och direkt solljus, utsätt inte heller apparaten för direktkontakt med regn eller vatten. Akta utrustningen för droppande eller utspilld vätska.

- Anslut antennkontakten ordentligt i uttaget på TV:ns undersida.
- För anslutning av annan extrautrustning, se s. 20. För att få bästa resultat, använd endast medföljande antennkablar mellan TV:n och videospelaren samt mellan videospelaren och antennanslutningen.
- Sätt i den medföljande nätsladden i nätuttaget på TVns nederdel och i 198-264V uttaget i väggen. En skadad nätsladd kan orsaka brand eller en elektrisk stöt, var därför noga med att inte placera TV:n på nättsladden.
- **6** Fjärrkontroll: Stoppa in de 2 batterier som levererats med (Typ R6-1,5V).

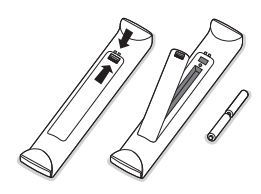

De batterier som levereras innehåller inga tungmetaller som kvicksilver eller kadmium. Informera dig själv hur du gör av med dina batterier efter föreskrifterna på din ort.

 Slå på TVn: Tryck på strömbrytaren () på apparatens högra sida. En indikator på apparatens framsida och bildskärmen tänds. Om TV:n är i standby läge (röda indikator), tryck på + P - eller ()-tangenten på fjärrkontrollen.

# Tangenterna på TV:ns högra sida

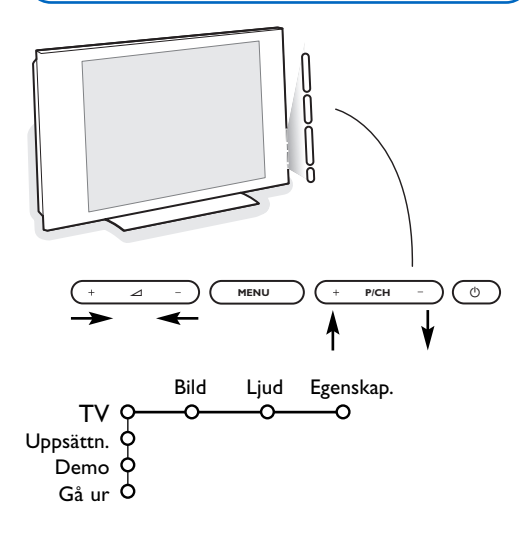

Skulle din fjärrkontroll försvinna eller gå sönder kan du fortfarande ändra på några av standard inställningarna för bild och ljud med tangenterna på TV:ns högra sida.

Tryck på

- 🛆 + eller knappen för att ställa in ljudstyrkan
- +P/CH- knapparna för att välja TV-kanaler eller källor.

**MENU**-knappen kan användas för att öppna huvudmenyn utan fjärrkontrollen.

Använd

- MENU-knappen för att bekräfta ditt val

OBS! Om menyn aktiverats genom **MENU**-knappen på TV:ns högra sida kan du endast stänga den via **Gå ur**. Gå till **Gå ur** och tryck på **MENU**-knappen.

# Betjäning av fjärrkontrollen RC4304

OBS! För de flesta knappar gäller att de bara behöver tryckas in en gång för att funktionen ska aktiveras. Om knappen trycks in en gång till så stängs funktionen av. Om en knapp rymmer flera möjligheter så visas en lista. Tryck flera gånger för att välja nästa punkt på listan.

Listan försvinner automatiskt efter 6 sekunder eller omedelbart om man trycker på OK.

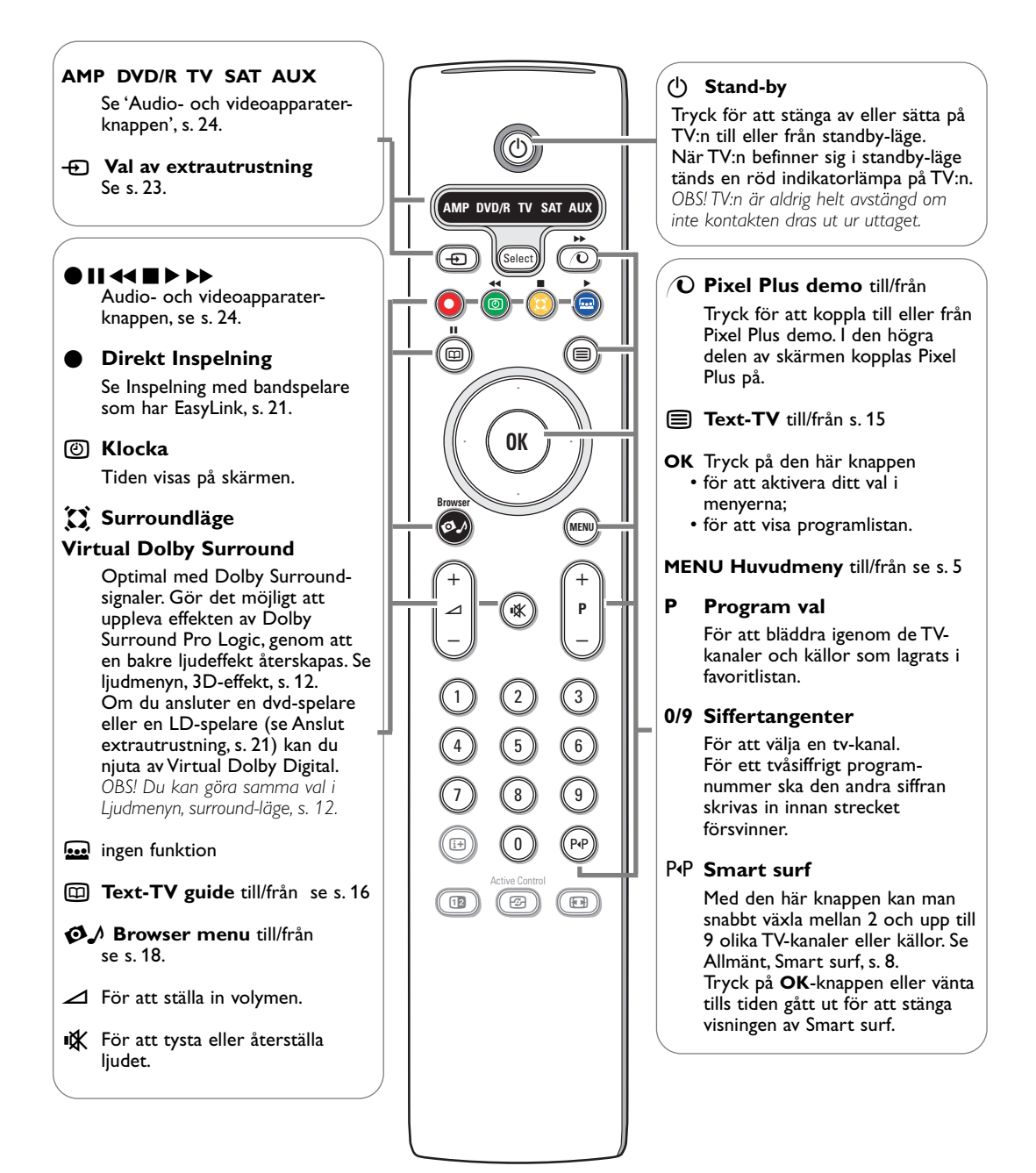

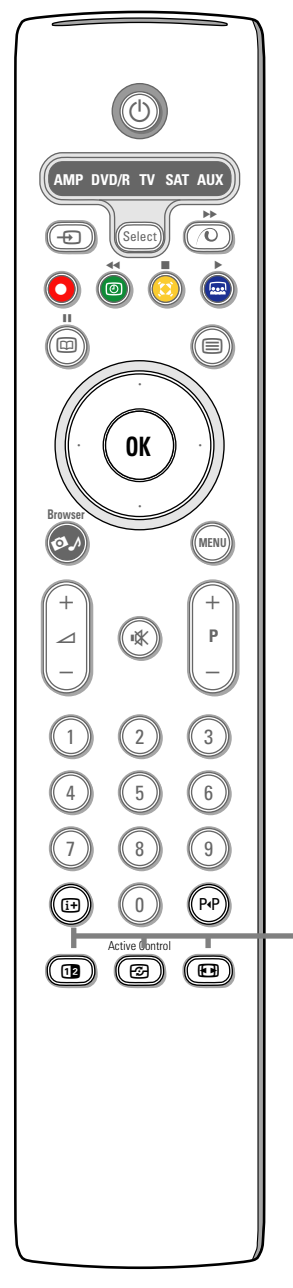

# i+ information på skärmen

Tryck för att visa information (om den möjligheten finns) om den TV-kanal och det program som valts.

#### Information om meny

När en meny visas på skärmen, tryck i+ för att visa information om den markerade menypunkten.

### **Dubbla bilder**

1 Tryck på 12 för att visa Text-TV på den högra halvan av bildskärmen. 2 Tryck på 12-knappen för att stänga av Dubbla bilder.

OBS: Nu går det att välja förstorad text-TV-sida med 🕢 knappen. Se även s. 15.

# Active control

Tryck på knappen 🔂 för att växla mellan Active Control-värdena **Från**, Minimum, Medium eller Maximum enligt definitionen i Bildmenyn, s. 11. Bildinställningen optimeras kontinuerligt och automatiskt och kan inte väljas.

Tryck på OK-knappen för att stänga menyn.

# **Bildformat**

Tryck in den här knappen flera gånger eller tryck markörknappen upp/ned för att välja ett annat bildformat: Auto format, Super zoom, 4:3, Movie expand 14:9, Movie expand 16:9, Textremsor zoom eller Wide screen.

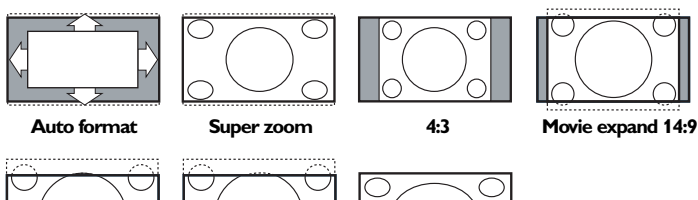

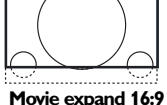

Textremsor zoom

Wide screen

Välj Auto format så kommer bilden att automatiskt fylla ut TV-skärmen så mycket.

Om det förekommer textremsor i den undre svarta raden så gör Auto format den texten synlig. Om textremsan endast är delvis synlig, tryck markörknapp upp.

Om sändarens logo visas i hörnet av den övre svarta raden så försvinner logot från skärmen.

Super zoom tar bort de svarta raderna längs sidorna på 4:3 program men minimal störning.

I Movie expand 14:9, Movie expand 16:9, Super zoom eller Textremsor zoom bildformat kan du välja om du vill ha textremsorna i bild eller inte med markörknappen upp/ned.

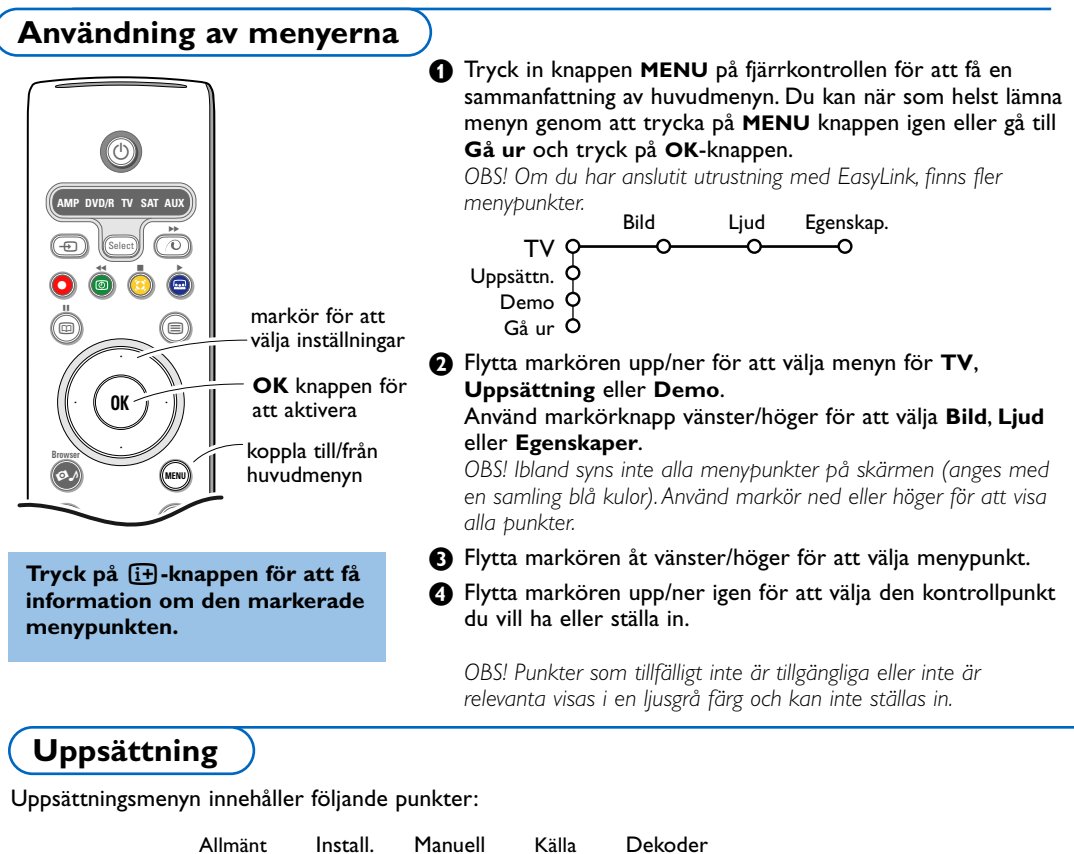

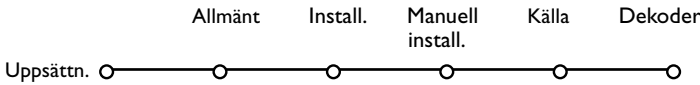

# EasyLink

Om din videospelare har en EasyLink-funktion överförs språk, land och tillgängliga kanaler automatiskt till videospelaren under installationen.

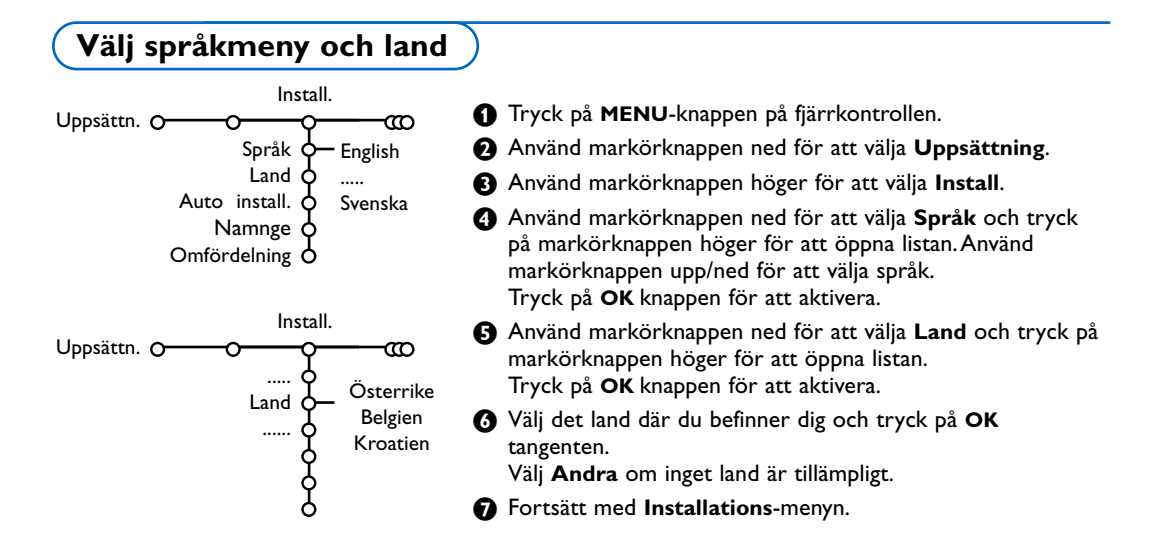

# Lagra TV-stationer

Efter att språk och land ställts in rätt kan man söka efter och spara TV-kanaler på två olika sätt: med hjälp av automatisk installation eller manuell installation (inställning kanal per kanal, se vidare).

# Automatisk installation

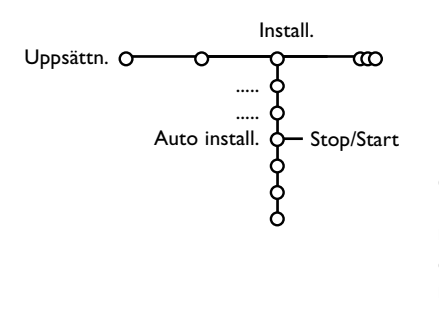

Välj Auto install. i installationsmenyn.

OBS! Alla kanaler måste vara ospärrade för att den automatiska programmeringen ska fungera. För in ditt lösenord för att lösgöra alla kanaler. (Se TV, menyn Egenskaper, Låsfunktion, s. 14.)

- 2 Tryck markörknappen höger för att starta installationen.
- Ett meddelande om att Sökning pågår framträder och autoprogrammeringens fortgång visas.

Om ett kabelsystem eller en TV-kanal som sänder ACI (Automatic Channel Installation) upptäcks, visas en programlista. Utan ACI-sändning är kanalerna numrerade efter det språk och det land som du valt. Du kan använda Omfördelning för att numrera om dem. Se s. 7.

Det kan hända att kabelföretaget eller TV-kanalen visar en meny för sändningsval. Utformning och menypunkter bestäms av kabelföretaget eller TV-kanalen.

Gör ditt val med markörknappen och tryck på **OK**-knappen.

Det är möjligt att ändra på det namn som lagrats eller att

# Namnge

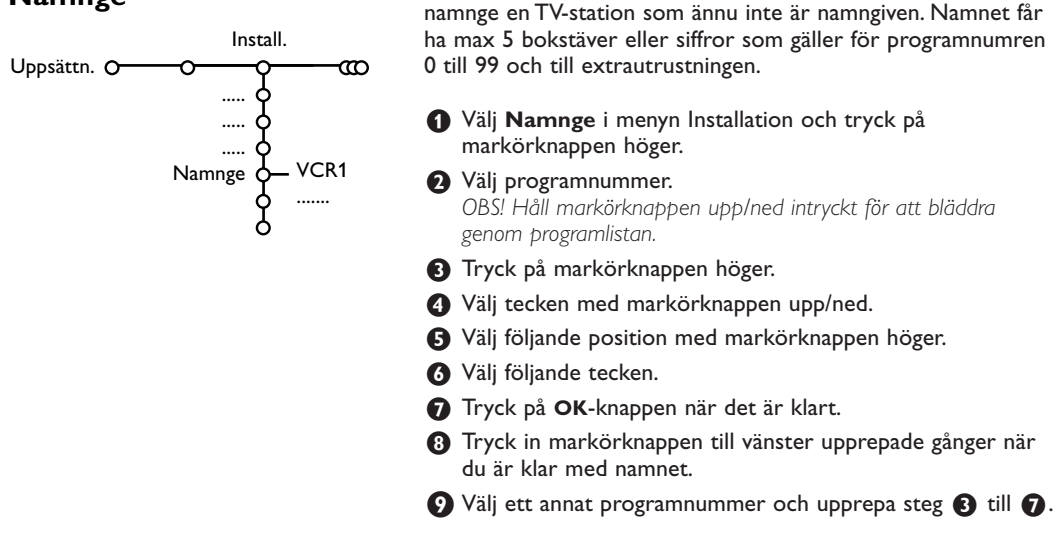

Mellanslag, siffror och andra specialtecken finns mellan Z och A.

# Arbeta om programöversikten

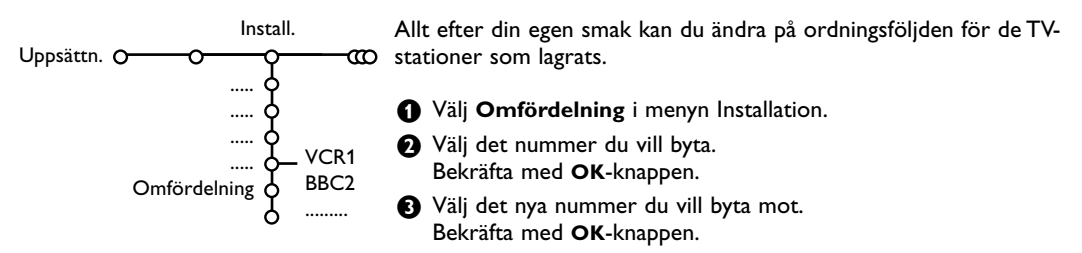

# Manuell installation

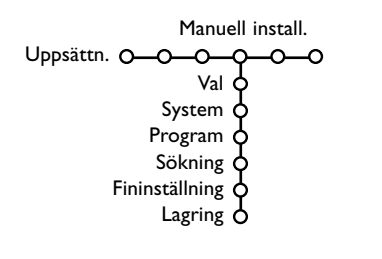

TV-kanalerna söks och lagras en åt gången. Du måste utföra **varje steg** i menyn Manuell installation.

- **1** Välj **Manuell install.** i uppsättningsmenyn.
- Tryck på markörknappen ned. Följ anvisningarna på bildskärmen.

OBS! Sökning eller direktval av TV-kanal Om du känner till frekvensen, C- eller S-kanalens nummer, skriv in frekvensens tre siffror direkt med sifferknapparna 0 till 9 (t.ex. 048). Tryck på markörknappen ned för att fortsätta.

Upprepa för att söka ytterligare TV-kanaler.

# Allmänt meny

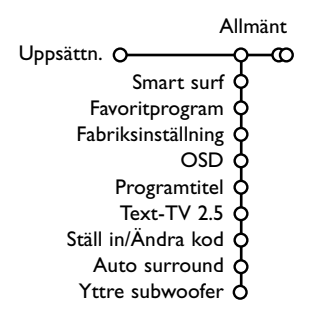

Uppsättningsmenyn innehåller punkter för inställning av TVmottagarens funktioner och egenskaper, hanterbarhet och eventuella yttre enheter som du har anslutit.

l menyn **Allmänt** kan du ändra diverse inställningar som antas ändras mer sällan än andra inställningar.

l menyn Källa kan du välja en källa.

l menyn **Dekoder** kan du välja ett eller flera program-nummer som denna utrustnings programnummer.

# Tryck på 🔃-knappen på fjärrkontrollen för att få information om den markerade menypunkten.

# Smart surf

- Välj Smart surf.
- 2 Med markörknappen höger/vänster, välj:
  - 2 program om du vill att P4P-knappen ska växla mellan den nuvarande och den föregående kanalen,
  - 9 program om du vill att P4P-knappen ska ge en lista med upp till nio kanaler som du kan välja mellan.

# För att lägga till/ta bort en ny kanal eller källa i listan med de 9 programmen:

Gå till den kanal eller källa som du vill lägga till eller ta bort. Tryck på P4P-knappen och tryck på markörknappen höger för att lägga till eller ta bort.

OBS! Om det redan finns nio kanaler/källor på listan så kommer den som befinner sig längst ned på listan att försvinna.

# Favoritprogram

- Välj Favoritprogram.
- 2 Tryck markörknappen höger för att öppna programlistan.
- 3 Välj programnummer med markörknappen upp/ned.
- Tryck på OK-knappen för att göra en TV-kanal till favorit eller inte.
- Upprepa 3 t.o.m. 4 för varje TV-kanal eller extra-utrustning som du vill ändra till en favoritkanal eller icke-favoritkanal.

# Fabriksinställning

Härigenom återställs bild- och ljudinställningarna till sina fabriksinställda värden, men behålls kanalinstallationerna.

# **OSD (On Screen Display)**

# Välj OSD.

Tryck markörknappen höger för att välja Normal eller Minimum. Normal för att aktivera kontinuerlig visning av programnummer och förlängd visning av TV-kanal och programinformation på skärmen. Minimum för att aktivera visning av reducerad kanalinformation.

OBS! Om Textremsor är tillkopplade, se Egenskaper, s. 14, är det inte möjligt att få en visning av programnumret.

### Programtitel

#### Välj Programtitel Ja eller Nej.

Om du valt **Ja** efter att ha valt TV-program eller efter att ha tryckt in fjärrkontrollens 🕒-knapp, kan en TV-kanal som sänder Text-TV sända ut namnet på TV-kanalen eller programmets titel. Om du valt **Nej**, kommer programmets titel endast att visas efter att 🕀-knappen tryckts in och inte efter att TV-kanal har valt.

# Text-TV 2.5

Vissa sändare erbjuder möjligheten att se fler färger, andra bakgrundsfärger och trevligare bilder på Text-TV-sidorna.

#### Välj Text-TV 2.5.

- 2 Tryck på markörknappen höger för att välja **Text-TV 2.5 Till** för att använda den egenskapen.
- Tryck på markörknappen höger igen för att välja Från om du vill ha kvar den mer neutrala layouten för Text-TV. Det val som gjorts gäller för alla kanaler som sänder Text-TV. OBS! Det kan ta några sekunder innan Text-TV-sändaren kopplar över till Text-TV 2.5.

#### Ställ in/ändra kod

Låsfunktionen (se TV, Egenskaper, s. 14) gör det möjligt att hindra barn från att titta på vissa program. För att titta på spärrade program måste man föra in en tillträdeskod. Under menypunkten Ställ in/Ändra kod kan du ange eller ändra ett personligt lösenord (PIN).

#### Välj Ställ in/ändra kod.

Om det inte finns något lösenord än så står menypunkten inställd på Ställ in kod.

Om ett lösenord redan har angivits så står menypunkten inställd på **Ändra kod**.

Följ anvisningarna på skärmen.

#### Viktigt: Om du har glömt lösenordet !

- Välj Ändra kod i menyn Allmänt och tryck på OK.
- Tryck på markörknappen högere och skriv in den högst gällande koden 8-8-8.
- Tryck på markörknappen igen och ange en ny personlig fyrsiffrig kod. Det tidigare lösenordet raderas och det nya lösenordet lagras.

#### Auto Surround

Ibland kan TV-kanaler sända speciella identifieringssignaler för Surround-ljud kodade program.

# TV:n kopplas automatiskt till bästa surround-ljudläge när Auto Surround är Till.

OBS! När Auto Surround är på och den analoga eller digitala ingångssignalen är kodad med Dolby Pro Logic, väljs surround-läge Virtual Dolby Surround automatiskt som surround-läge. Det här automatiska valet kan fortfarande ändras.

#### Yttre subwoofer

Välj **Ja** om du installerat en yttre subwoofer. Se Anslut extrautrustning, Anslut extra subwoofer, s. 22.

# Källa meny

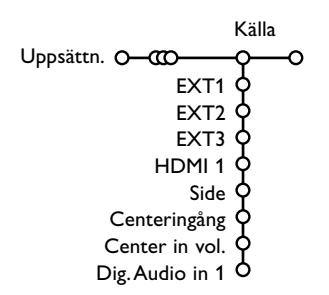

l den här menyn kan du välja den extrautrustning som anslutits till en av de externa ingångarna.

- Tryck markörknappen höger för att gå in på listan över olika navn av extrautrustning som finns tillgänglig för den valda ingången.
- **2** Välj apparat med markörknappen upp/ned.

När källan en gång valts, t.ex. DVD, så kommer den källan att väljas automatiskt när fjärrkontrollen är i DVD-läge, se s. 3, och du trycker på - - - knappen på fjärrkontrollen.

Funktion

Auto demo

### Centeringång - Center in volume

När du anslutit en surroundmottagare till TV:n, se s. 21, kan TV:ns högtalare fungera som mitthögtalare, varvid det inte behövs någon separat mitthögtalare.

# Välj Centeringång Till.

När du valt Till kan du ställa in mittvolymen (Center in vol.) med markören vänster/höger för att rätta till volymskillnaderi externa ljudmottagare och högtalare.

#### **Digital Audio in 1**

Välj **Dig. Audio in 1** när du anlutit din digitala apparat tillsammans med den extra ljudkabel som du anslutit till uttaget **SPDIF IN** på din TV. Se Anslut extrautrustning, Digital utrustning, s. 21.

Dekoder meny 1 Välj Dekoder med markörknappen höger. Dekoder Ø Välj Program. Uppsättn. O-000 3 Välj det programnummer där du lagrat det program som kommer från din dekoder. 4 Välj Status. · Välj den ingång som använts för att ansluta din dekoder: Ingen, EXT1 eller EXT2. Om du anslutit en dekoder/avkodare (se s. 20) kan • Välj Ingen om du inte vill att det valda du välja ett eller flera programnummer som denna utrustnings programnummer. programnumret ska aktiveras som programnummer för dekodern. OBS! Välj EXT2 när avkodaren är ansluten till din EasyLink videospelare. Demo På menyn Demo kan du demonstrera TV:ns egenskaper separat eller kontinuerligt.

Egenskaper

Pixel F

Om **Auto demo** har valts så kommer alla egenskaper automatiskt att demonstreras efter varandra. Tryck på en av markörknapparna för stoppa Auto Demo.

Om en av egenskaperna har valts så kommer demonstrationen av den egenskapen att visas endast en gång.

OBS! Egenskaper demo ingår inte i den automatiska sekvensen och kan endast aktiveras separat.

Uppsättn.

Demo

Gå ur

# TV meny

Tryck på knappen MENU på fjärrkontrollen för att få en sammanfattning av huvudmenyn. Anm: Beroende på insignalen är en eller flera menyrader inte valbara.

# Tryck på 🔃 knappen på fjärrkontrollen för att få information om den markerade menypunkten.

# Bildmeny

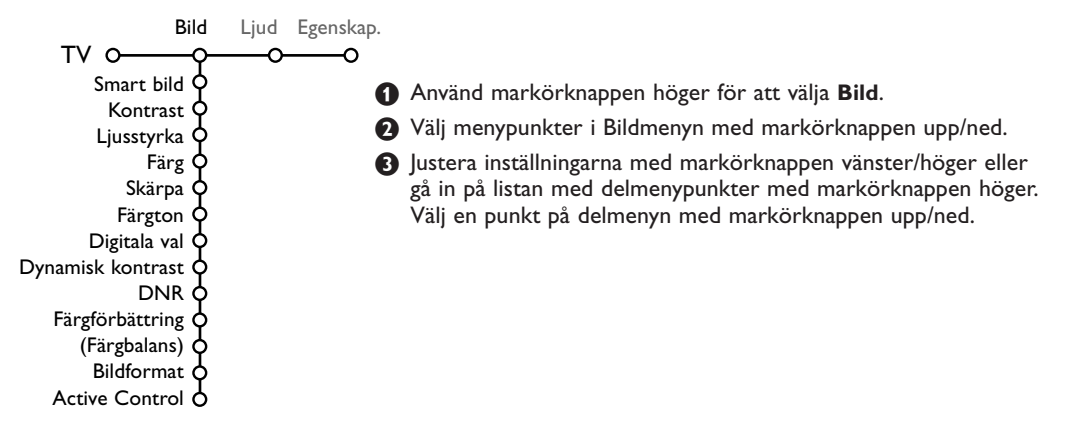

# Smart bild

Välj Smart bild för att visa en lista med fördefinierade bildinställningar, vilka var och en motsvarar specifika fabriksinställningar. Personligt avser det personliga valet av bildinställning i bildmenyn.

Denna Flat TV har från fabrik bildinställningar som bäst passar i ljusa butiksmiljöer med starkt lysrörsljus. Eftersom Ert hem troligen inte har samma skarpa belysning som en butik, rekommenderar vi att Ni använder Smart bild och bläddrar igenom de olika alternativ som förprogrammerats för att hitta det som passar Ert hem bäst. De flesta konsumenter brukar välja inställningen Naturlig.

# Digitala val

Pixel Plus är den mest idealiska inställningen. Man kan, beroende på egna preferenser, i stället välja Standard.

# Dynamisk kontrast

Ställer in den nivå vid vilken TV:n automatiskt förstärker detaljer i mörka, medelmörka och ljusa områden på bilden.

# DNR

Här ställs den nivå in vid vilken bruset mäts och minskas i bilden.

# Färgförbättring

Det här gör färgerna intensivare och förbättrar detaljupplösningen i klara färger.

# Färgbalans

Det här kompenserar färgvariationerna i NTSC-kodade sändningar.

### Bildformat

Här justeras bildens storlek beroende på sändningsformat och din egen favoritinställning. Se även Användning av fjärrkontrollen, Bildformat. s. 4.

# Active Control

TV:n mäter och korrigerar kontinuerligt alla inkommande signaler för att ge bästa möjliga bildkvalitet.

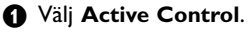

- **2** Tryck markörknappen höger för att öppna listan med värden för Active control.
- B Tryck upprepade gånger markörknappen höger för att välja Active Control-värde Från, Minimum, Medium eller Maximum. Bildinställningarna optimeras kontinuerligt och automatiskt, vilket visas genom staplar. Menypunkterna kan inte väljas.

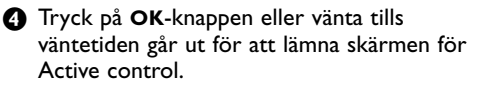

# Ljud-menyn

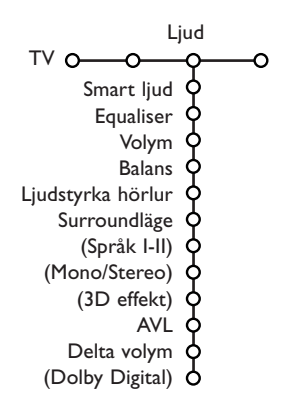

- 1 Tryck på markörknappen höger för att välja Ljud.
- Välj menypunkterna i Ljudmenyn med markörknappen upp/ned och ändra inställningarna med markörknappen vänster/höger. Kom ihåg att inställningarna ligger på mellannivå när visaren befinner sig i mitten.

#### Smart ljud

Välj **Smart ljud** för att visa en lista med fördefinierade bildinställningar, vilka var och en motsvarar specifika fabriksinställningar av Diskant och Bas.

Personligt avser det personliga valet av ljudinställning i ljudmenyn.

OBS:

- Språk I-II är endast tillgängligt med dual sound-sändning.
- Mono/Stereo kan endast väljas vid analog stereosändning.

#### Equaliser

Det här ger dig möjlighet att välja de önskade ljudfrekvenser som överensstämmer med dina personliga ljudinställningar.

#### Volym

Det här justerar ljudets utgångsnivå.

#### Balans

Här justeras höger och vänster högtalares effekt för att få bästa återgivning vid din lyssnarposition.

### Ljudstyrka hörlur

Här manövreras ljudnivån i hörlurarna.

#### Surroundläge

Här väljs lägen för mer spatial eller surround ljudåtergivning.

#### Språk I/II

Här väljs, per kanal, **Språk I** eller **Språk I** om dubbel ljudsändning är tillgänglig.

#### Mono/Stereo

Här kan du, per TV-kanal, välja mono- eller stereoljud vid analoga stereosändningar.

#### **3D** effekt

Beroende på signalkodningen kommer det här att välja nivå på rumseffekten i Virtual (3D) Surround.

#### AVL (Automatic Volume Leveler)

This automatically reduces the volume differences between channels and programmes, providing a more constant overall level. This will also reduce the dynamics of the sound.

#### Delta volym

Det här minskar automatiskt volymskillnaderna mellan kanaler och program och ger en mer kontinuerlig totalnivå. Det minskar också ljudets dynamik.

# VI RT UAL DOLBY DIGITAL

Tillverkad på Dolby Laboratories-licens. 'Dolby' 'Pro Logic' och dubbel-D symbolen är registrerade varumärken som tillhör Dolby Laboratories.

# **Dolby Digital**

Om en Dolby Digital signal detekteras kan du välja ljudnivå. Välj **Dynamisk** för att behålla originalljudnivån, **Standard** för en ljudnivå med minskad styrka i de starka styckena och ökad styrka i de svaga, **Komprimerad** för en genomsnittlig ljudnivå med minskade starka/ökade svaga stycken.

# Information om digital ljudmottagning via 🔃-knappen

Tryck på ɨ knappen.

När digitalt ljud återges, visar ljudinformationen på skärmen antalet signaler som är kodade i ljudsignalen. Detta visas med 2 siffror: den första visar antalet fronthögtalar signaler, den andra antal bakre högtalarsignaler.

Det ger en indikation om möjlig kvalitet på återgivningen i surround.

OBS! Din Virtual Dolby Digital TV kommer endast att återge ljudsignalerna via de två inbyggda högtalarna.

# Egenskapermeny

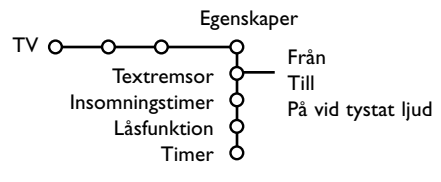

- Tryck på markörknappen höger för att välja Egenskaper.
- Välj menypunkterna i menyn Egenskaper med markörknappen upp/ned och ändra inställningarna med markörknappen vänster/höger.

#### Tryck på [+]-knappen på fjärrkontrollen för att få information om den markerade menypunkten.

# Välj textremsor

Sidan för textremsor måste lagras för varje TVkanal: Aktivera Text-TV och välj rätt textsida. Slå av Text-TV.

Textremsor Till visar dem automatiskt på de valda TV-kanalerna om textremsor sänds ut. En symbol kommer att ange att läget är aktivt. Välj På vid tystat ljud om du vill att texten skall visas automatiskt om ljudet tillfälligt har avbrutits med IX -knappen på fjärrkontrollen.

# Insomningstimer

Här anges en tidsperiod efter vilken TV:n automatiskt kopplas över till standby-läge.

# Låsfunktion

# Välj Låsfunktion.

Lås Låsfunktion O— Pers. lås — Lås efter Lås upp Programlås

Tryck på markörknappen höger för att öppna menyn för Låsfunktionen.Du uppmanas att föra in ditt lösenord. Skriv in till tillträdeskod. OBS! Du måste skriva in ditt lösenord varje gång du lämnar låsfunktionsmenyn.

# Viktigt: du har glömt ditt lösenord ! Se s. 9.

3 Välj en av menypunkterna i Låsfunktionsmenyn:

- Lås om du vill spärra alla kanaler och all extrautrustning.
- Pers. lås och tryck markörknappen höger.

Välj:

- Lås efter om du vill spärra alla program efter en viss tidpunkt och framåt. Tryck på markörknappen höger för att skriva in tidpunkten med markörknappen upp/ ned och höger. Välj Till med markörknappen höger.
- **Programlås** om du vill spärra programmen från en viss TV-kanal eller extrautrustning;
- Välj Lås upp för att låsa upp alla spärrade kanaler och extrautrustningar på en gång.

# Timer

**1** Välj **Timer**.

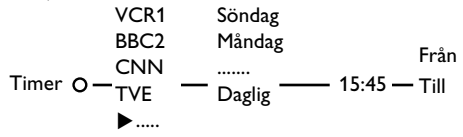

- Tryck på markörknappen höger igen för att öppna kanallistan.
- Välj den TV-kanal eller extrautrustning som du vill gå över till vid en viss tidpunkt ett visst datum.
- Tryck på markörknappen höger igen för att välja veckodag eller Daglig.
- Tryck på markörknappen höger igen för att skriva in tidpunkten med sifferknapparna eller med markörknappen upp/ned.

Välj Till og tryck på markörknappen höger igen.

# Tryck på MENU knappen för att ta bort menyen.

OBS! Tryck på 🕒 knappen för att kontrollera dina tidsinställningar.

# Text-TV/Text-TV guide

De flesta TV-stationer sänder text-tv information. Den här TV:n har ett minne på 1200 sidor som kommer att lagra de flesta sidor och delsidor som sänds för att minska väntetiden. Efter varje programändring friskas minnet upp.

# Hur Text-TV kopplas till och från

Tryck på 🗐 för att slå på Text-TV.

| 🧧 102 🛛 « | 03 04 05    | 06 07 <mark>08</mark> 09 | 10 11 12»   |
|-----------|-------------|--------------------------|-------------|
| E B       | BC CEEFAX   | 102 Mon 05 F             | eb 16.35.22 |
|           |             |                          |             |
|           | ввс         |                          |             |
| LIONS REC | ORD ANOTHER | WIN 430                  |             |
| Index     | 100         | News                     | 300         |
| BBC Info  | 110         | Headlines                | 305         |
| Children  | 120         | Weather                  | 400         |
| Cookery   | 150         | Sports                   | 415         |
| Education | 200         | Radio                    | 500         |
| Lottery   | 230         | Travel                   | 550         |
| Finance   | 240         | Subtitling               | 888         |
| Music     | 280         | TV Listings              | 600         |
| Rød       | Grønn       | Gul                      |             |

# Att välja en Text-TV-sida

- Skriv in önskat sidnummer med sifferknapparna eller med markörknapparna upp/ned, vänster/höger eller med -**P+** knappen.
- Välj önskat ämnesområde med färgtangenterna enligt färgerna för alternativen i rutans nedre del.

# Föregående text-TV-sida

(Endast möjligt då det inte finns någon lista tillgänglig med favoritsidor i text-TV. Se s. 17.) Tryck på P4P knappen.

# Välja innehållsförteckning för text-TV

Tryck på den grå tangenten ►► för visning av huvudindex (vanligen sida 100).

# Endast för T.O.P. text-tv-sändningar:

Tryck på (1). En T.O.P.-översikt över de ämnen som finns i text-TV visas.

Välj med styrtangenterna upp/ned, höger/ vänster önskat ämne och tryck på **OK** knappen. Alla TV-stationer sänder inte ut T.O.P. text-TV.

# Att välja delsidor

Om den valda text-TV-sidan består av flera delsidor, visas en lista med tillgängliga delsidor på skärmen.

Tryck markören vänster eller höger för att välja nästa eller föregående delsida.

# Bild/Text-TV

- Tryck på = -knappen.Tryck på 2 -knappen för att visa Text-TV på den högra halvan av bildskärmen.
- Tryck på 12-knappen för att stänga av Dubbla bilder.

# Förstora text-TV-sida

Tryck upprepade gånger på 🕞 för att visa den övre text-TV-delen, den undre text-TV-delen och sedan återgå till normal storlek på text-TVsidan. När text-TV-sidan är förstorad kan du bläddra igenom texten, rad per rad, med markörknappen upp/ned.

# Hypertext

Med hypertext kan du välja och söka efter sidor som innehåller ord eller siffror på den aktuella text-TV-sidan.

- Tryck på OK-knappen ned för att markera det första ordet eller numret på sidan.
- Använd markörknappen upp/ned, vänster/höger för att välja det ord eller nummer du vill söka efter.
- Tryck på OK-knappen för att bekräfta. Ett meddelande visas längst ned på skärmen för att ange att sökning pågår eller att ordet eller sidan inte har hittats.
- Tryck på markörknappen höger för att lämna hypertext.

# Text-TV guide

TV-kanaler som sänder text-TV sänder även en sida med dagens programnyckel. Om den valda programtablåsidan, om den TV-kanal som valts, uppfyller VPT-kraven, är det möjligt att spela in, påminna eller titta på program.

- Välj TV program för den önskade Text-TV guide funktionen.
- 2 Koppla på text-TV.
- 3 Välj en sida med programnyckel (t.ex. TV-programnyckeln).
- 🖪 Tryck på 🖾 -knappen.
- G Tryck på OK-knappen.
- Ø Välj program med markören upp/ned och tryck på en av funktionsknapparna på fjärrkontrollen. OBS! Ibland innehåller valda programnyckelsidor ett sidnummer med en tresiffrig delkod som hänvisar till en sida med mer information om programmet. I det fallet är du tillbaka i normalt text TV-läge. För att återgå till föregående sida, tryck på P4P-knappen eller 🖾-knappen på fjärrkontrollen.
- Tryck på för att slå av Text-TV.

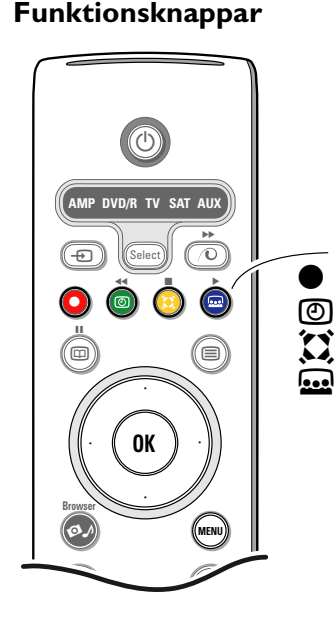

Funktionerna Inspelning, Påminn, Titta och Översikt, vilka motsvaras av den röda 🗨, gröna 🕐, gula 🚺 respektive blå 🔜 knappen på fjärrkontrollen, markeras längst ned på skärmen.

Välj en programpunkt och tryck på en av funktionsknapparna.

Inspelning: för programmering av inspelning med bandspelaren (om den ä utrustad med NEXTVIEWLink-funktion och är ansluten till **EXT2**).

# Påminn: startar TV:n automatiskt om den befinner sig i standby-läge eller stänger av ett program som sänds ut genom att visa ett meddelande om TV:n är påslagen.

Notes:

- För funktionerna Inspel eller Påminn, dyker en liten meny upp i vilken du kan välja mellan intervallerna **en gång, dagligen** eller **varje vecka** eller radera tidigare gjord inspelning eller påminnelse. Standardinställningen är En gång. För att bekräfta frekvens, tryck på OK-knappen.

Använd markörknapparna vänster/höger för att välja intervall. Om meddelandet att inga kanaler hittats visas, välj då kanal och tryck **OK**.

- Märken (en röd rad för inspelning, en grön för påminnelse) visas intill ett program för att markera inspelning eller påminnelse.
- Intill det valda programmet kan du ställa in både inspelning och þåminnelse.

Titta: för att titta på valt program som sänds just då.

Översikt: den här menyn ger en lista över program som markerats för påminnelse och som skall spelas in. Den här menyn kan användas för att ändra eller flytta markerade program.

# Text-TV meny

Tryck på MENU knappen för att aktivera menyen.

| ■ Visa<br>● Favorit<br>● Sökning<br>● Växla do<br>● Språk | elsidor                  | Mon 05 Feb 10<br>C E E F A X<br>WIN 430<br>News<br>Headlines<br>Weather | .35.22<br>300<br>305<br>400 |  |
|-----------------------------------------------------------|--------------------------|-------------------------------------------------------------------------|-----------------------------|--|
| CNN<br>BBC1<br>BBC2<br>ARTE                               | 150<br>200<br>230<br>240 | Sports<br>Radio<br>Travel<br>Subtitling                                 | 415<br>500<br>550<br>888    |  |
| Rød                                                       | Grønn                    | Gul                                                                     | Blâ                         |  |

Tryck på markörknappen upp/ned för att välja menypunkter.

3 Tryck på markör höger för att aktivera.

### Visa

Visar/döljer information på en sida, till exempel lösningar på gåtor och spel eller svar på frågor. Tryck på markör höger för att aktivera.

### Favorit

Du kan skapa en lista med upp till åtta favoritsidor på Text-TV från olika TV-kanaler.

# För att addera en favoritsida till listan:

- Välj en favorit text-TV sida.
- Välj Favorit i Text-TV menyn och tryck på pilknapp höger för att aktivera listan.
- 3 Tryck pilknapp höger igen för att addera sidan.
- Tryck på MENU knappen för att titta på den nuvarande sidan.

# För att titta på en favoritsida från listan:

Använd P•P-knappen i Text-TV läge för att bläddra genom favoritsidorna på den TV-kanal du valt.

Anm: enbart sidor från den valda kanalen kan väljas.

# Sökning

Du kan söka på valfria ord i text TV-sidorna..

- Tryck markör höge.
- Tryck på markörknappen vänster/höger, upp/ ned för att välja tecken.
- 3 Välj nästa position med markören höger.
- 4 Välj nästa tecken.
- S Tryck på OK-knappen när du är klar.
- När ordet hittats, markeras det på en text TVsida. Tryck på OK-knappen igen för en y sökning på samma ord.
- För att sluta söka och lämna den text TV-sida som visas, tryck på markör upp flera gånger för att lämna sidan tills pucken befinner sig på sidnumret igen.

### Växla delsidor (om sådan är tillgänglig)

Gör att delsidorna bläddras igenom automatiskt.Tryck på markör höger för att aktivera och avaktivera igen.

### Språk

Om de visade tecknen på skärmen inte motsvarar de tecken som används av Text-TVsändaren, kan du ändra språkgruppen här. Välj **Grupp 1** eller **2** med markör höger.

Tryck på **MENU** knappen för att ta bort Text-TV menyen.

# Digital Media Reader

Två kortkontakter för minneskort och en USB-kontakt gör det möjligt för dig att komma åt data som sparats i de isatta anordningarna.

Olika typer av minneskort kan läsas av för att visa dina JPEGbilder på TV eller spela MP3- och MP3 Pro-ljudfiler. (Compact Flash I & II, Memory stick, SD Card/Mini SD Card, Smart Media, Micro Drive, MultiMedia Card).

### OBS!

- Endast FAT/DOS-formatterade minnesanordningar stöds;
- Om överföringen från Er kamera inte fungerar, kan Ni försöka med något av följande alternativ:
  - Försäkra Er om att Er kamera är påslagen och att inställningarna är korrekta (se kamerans bruksanvisning);
- Ta ut minneskortet ur kameran, och stick in det i kortläsaren. Se www.philips.com/support för mer information.
- Philips strävar efter att stödja så många USB-produkter som möjligt, men kan inte garantera funktionen med just Er modell eller märke.

Med innehållsläsaren kan du bläddra igenom de olika filerna, katalogerna, musik- och fotosamlingarna på det isatta minneskortet eller den anslutna USB-produkt. Du kan även ordna en diabildsvisning eller spela upp en spellista.

# Införande av ett minneskort / en minnessticka

För in ett minneskort i en av kortkontakterna på höger sida av TV:n. Vad gäller minnesstickor eller digitala kameror ska dessa anslutas till USB-kontakten på vänster sida av TV:n. När ett minneskort eller en USB-anordning är införd visas Innehållsläsare meny automatiskt. Se vidare.

# Borttagning av minneskortet / minnesstickan

**Rekommendation: ta inte bort dessa medan innehållet** håller på att läsas av eller under genombläddring. Stäng först av menyn Innehållsläsare meny med Ø.A-knappen på fjärrkontrollen. Ta ut kortet.

#### Innehållsläsare Källor Innehållstyp. Portable memory Innehållstyp. Samling USB Slot 0 Bilder Portable memory > Bilder Kamera Musik Bilder Samling Alla filer Alla bilder Portable memory Bilder > Alla bilder Top level folder 0 Bilder Bildinformation Last played Cannes Ski holiday 2003 Pict0023.jpg 150x100 12.02.2003 Tryck OK för att visa.

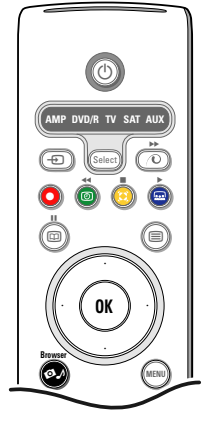

Innehållsläsare meny

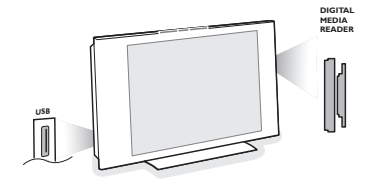

- Tryck på A-knappen på fjärrkontrollen efter att ett minneskort eller en USB-anordning satts in och TV-apparaten kopplats på.
- På den vänstra menypanelen är namnet på innehållet i den isatta minnesanordningen markerat.

Den högra menypanelen har en lista med valmöjligheter för olika innehållstyper: bilder, musik, alla filer.

- Tryck markören höger för att öppna listan över innehållstyper.
- Tryck markören upp/ned för att välja lista för innehållstyper och tryck markören höger.
  - Om Bilder är markerat kommer den högra menypanelen att bestå av alla bildsamlingar, antingen ett album eller en katalog innehållande JPEG-bilder.
  - Om Musik är markerat kommer den högra menypanelen att bestå av alla musiksamlingar, antingen en spellista eller en katalog innehållande MP3- eller MP3 (Pro)-ljudfiler.
  - Om Alla filer är markerat kommer den högra menypanelen att bestå av alla filer som finns på minnesanordningem på första nivån i systemhierarkin.
- Tryck markören höger igen för att öppna ett album, en spellista, en samling eller en katalog. Den högra menypanelen visar alla bilder (thumbnails), låtar, filer som den valda samlingen i den vänstra panelen innehåller.

Om en bildsamling valts, tryck **OK**-knappen för att starta en diabildsvisning.

Om en musiksamling valts, tryck på **OK**knappen för att starta en uppspelning. För att stanna en diabildsvisning, tryck på **OK**knappen.

För att stanna en musikuppspelning, tryck den gröna färgknappen på fjärrkontrollen. OBS! Er TV kan visa bildspel med bakgrundsmusik. Se www.philips.com/support.

Använd markörknapparna för att välja och tryck på OK-knappen för att visa eller spela. Tryck på en av färgknapparna på fjärrkontrollen för att utföra motsvarande funktion som anges längst ned på skärmen (rotera bild, flytta om, välja intervall i diabildsvisningen,...). Om en ljudfil eller en JPEG-fil valts kommer den högra menypanelen att ge en beskrivning av ljudfilen eller en förhandsvisning av JPEGbilden (artistnamn, albumnamn, längd, spårtitel och årtal för en MP3-fil, filnamn, upplösning och datum för en JPEG-fil).

Om en viss punkt väljs i läge Alla filer, kommer den högra menypanelen att innehålla information om den markerade filen.

OBS! Om en fil som saknar stöd (i läge **Alla filer**) väljs, kommer den högra panelen att ange filens namn och storlek.

| Följande ikoner kan komma att visas: |               |   |                      |  |
|--------------------------------------|---------------|---|----------------------|--|
|                                      | minneskort    | Л | musik                |  |
| ÷                                    | USB-anordning |   | alla filer           |  |
|                                      | mapp          | E | egen spellista/album |  |
| Ō                                    | bilder        |   |                      |  |
|                                      |               |   |                      |  |

| Funktionsknappar längst ned på skärmen                                        |                                                                                                    |  |  |  |
|-------------------------------------------------------------------------------|----------------------------------------------------------------------------------------------------|--|--|--|
| Rotera                                                                        | för att rotera en bild;                                                                                                    |  |  |  |
| Dölj/visa                                                                     | för att dölja eller visa funktionsknapparna längst ned på skärmen under en<br>diabildsvisning;                                |  |  |  |
| Effekt till/från                                                              | för att välja övergångseffekt; mellan de visade bilderna under en diabildsvisning;                                            |  |  |  |
| Fördröjning                                                                   | för att välja hur länge en bild ska visas under en diabildsvisning;                                                           |  |  |  |
| Paus/Återuppta                                                                | för att göra en paus under en diabildsvisning. Den bakgrundsmusiken stannar då också. Ej bakgrundsmusik fortsätter att spela; |  |  |  |
| ок                                                                            | för att starta en diabildsvisning eller en uppspelning;                                                                       |  |  |  |
| Slumpvis spelning för att fördela om musiksamlingar på ett slumpmässigt sätt; |                                                                                                    |  |  |  |
| Upprepa                                                                       | för att upprepa uppspelningen av musikfilen.                                                                                  |  |  |  |

# Att ansluta extrautrustning

Det finns en mängd audio- och videoapparater som kan anslutas på mottagarens framsida eller baksida. Följande kopplingsdiagram visar hur anslutningen ska ske.

Märk: **EXT1** kan hantera CVBS och RGB, **EXT2** CVBS, RGB och Y/C, **EXT3** enbart CVBS, **HDMI** kan hantera VGA (640x480 via en DVD- ellerr HDMI-anslutning) och 480p, 576p, 480i och 576i. Vi rekommenderar att du ansluter yttre enheter som har RGB utsignal till **EXT1** eller **EXT2** eftersom RGB ger en bättre bildkvalitet. Om din videobandspelare har EasyLink funktion, ska du ansluta den medföljande eurokabeln till **EXT2** för att få full nytta av EasyLink.

# Videobandspelare (VCR-DVD+RW)

OBS! Placera inte videospelaren för nära skärmen eftersom vissa videospelare kan vara känsliga för signaler som kommer från bildskärmen. Håll ett minsta avstånd på 0,5 m till skärmen.

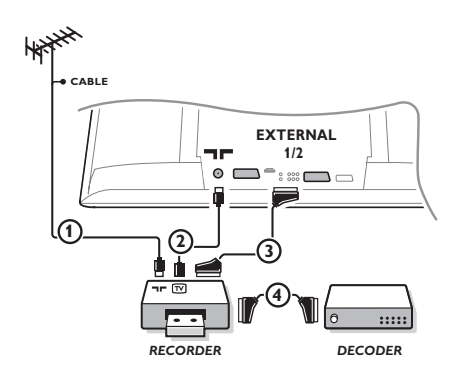

Antennkablarna (1) och (2) ansluts som visas på bilden här bredvid. En bättre bildkvalitet erhålls om du också ansluter en eurokabel (3). Om din spelare inte har ett euro-uttag är den enda möjliga anslutningen via antennkabeln. Därför behöver du ställa in spelarens testsignal och ge den programnummer 0 eller spara testsignalen under ett programnummer mellan 90 och 99, se Manuell installation, s. 7. Studera handboken till din videobandspelare.

# Dekoder och videobandspelare

Anslut eurokabel ④ till eurokontakten på dekodern och till en viss eurokontakt på videobandspelaren. Titta i handboken som hör till din bandspelare. Se även Dekoder på s. 10. Du kan också ansluta din dekoder direkt till **EXT1** och **2** med en eurokabel.

# Annan extra-utrustning (förutum digital källa)

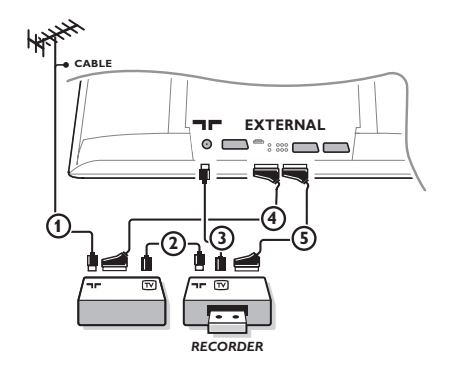

- Anslut antennkablarna ①, ② och ③ enligt anvisningarna (endast om din extrautrustning har in/utgång för TV-antenn).
   Anslut din utrustning med eurokabel ④ eller ⑤ till ett av euro-uttagen EXT1, 2 eller 3 för att få bättre bildkvalitet.
- Sök upp testsignalen på din extrautrustning på samma sätt som du har gjort för videobandspelaren.
- Om en videobandspelare anslutits till EXT1 kan man bara spela in program från TV:n. Det är bara när en videobandspelare är ansluten till EXT2 som det är möjligt att spela in både från TV:n och från annan inkopplad extrautrustning.

# Digitala utrustningar (DVD, digital TV mottagare,..)

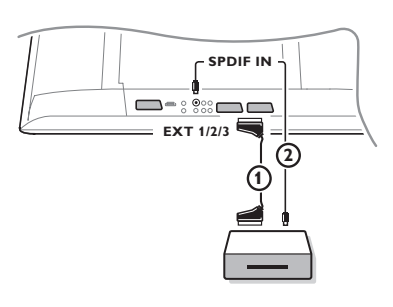

- Anslut din digitala enhet med en Scartkabel (1) till ett av Scartuttagen (EXT1, 2 eller 3), eller med en phono(chinch)kabel till video ingången på vänster sida av TV:n.
- För att få flerkanals surroundljud från digitala källor med en Dolby Digital audioutgång kan man även ansluta en audiokabel
   till SPDIF IN ingång på TV:n.Välj Dig.Audio in 1 i Uppsättningsmenyn, Källa, s. 10.
- Beroende på vilken digital utrustning som anslutits, välj REC, DVD, DVD-R, SAT, Spel eller Digital STB i menyn Uppsättn./Källa. Se s. 10.

# Mångkanal Surround mottagare

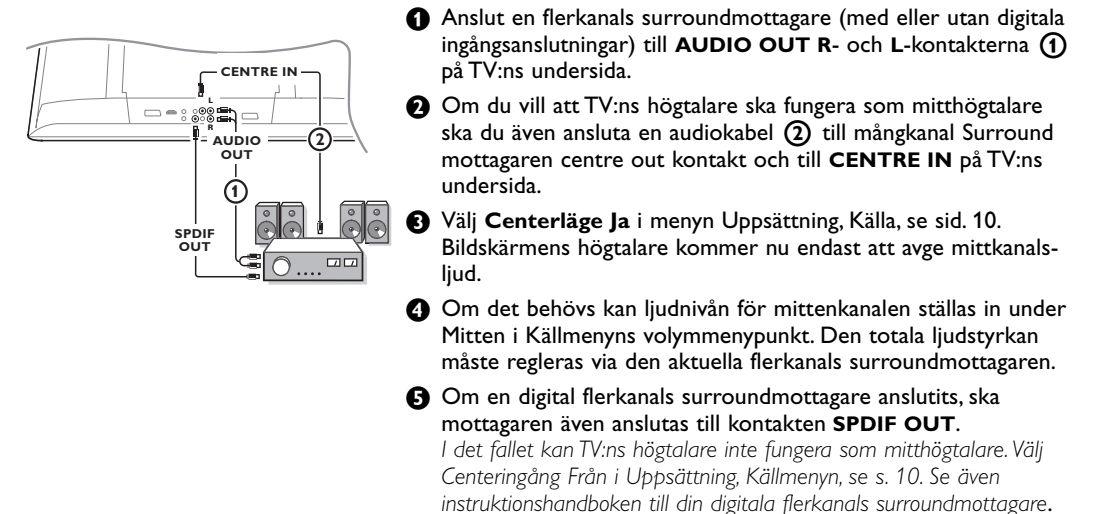

# HDMI-kontakt (High Definiton Multimedia Interface)

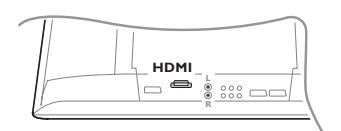

HDMI är den nya ledande standarden för Digital-anslutningar för video och audio. Till exempel med en digital Set Top Box eller kompatibel DVD-R, AV-mottagare, med DVI-utrustade apparater som t.ex. en dator (endast 640x480 visningsläge), ...

Anslut din HDMI-anordning till HDMI-anslutningen.

Observera: I vissa fall kan det digitala PCM ljudet från apparater anslutna till HDMI ingången vara kopieringsskyddat. I dessa fall kommer ljudet via SPDIF utgången att vara tystat. (Detta gäller dock inte den analoga AUDIO OUT signalen).

# Anslut extra subwoofer

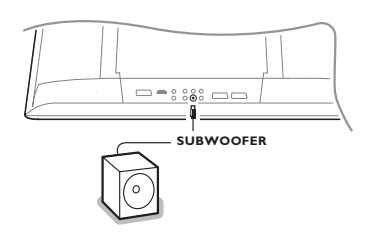

För att förbättra TV:ns ljudåtergivning kan du ansluta en externt driven subwoofer (mellan 20 och 250 Hz).

- Anslut den externa subwooferns audiokabel till uttaget SUBWOOFER på TV:ns undersida.
- 2 Välj Subwoofer i menyn Uppsättn., Allmänt s. 9.
- Ställ in den externa subwooferns frekvens till 100-120 Hz (efter eget önskemål) om det finns sådan möjlighet på din subwoofer.
- Ställ in ljudstyrkan på den externa subwoofern, under förutsättning att den möjligheten finns på din subwoofer. Se även bruksanvisningarna för den externa subwoofern.

# Sidoanslutningar

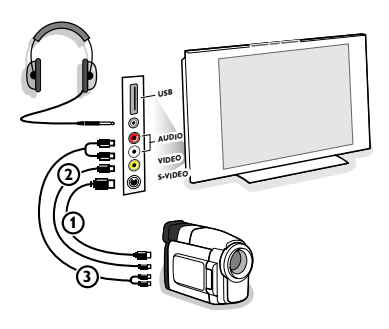

### Kamera, videokamera och Videospel

- Anslut din kamera, camcorder eller videospel enligt anvisningarna.
- Anslut utrustningen till VIDEO (2) och AUDIO L (3) för monoutrustning. Anslut också AUDIO R (3) för stereoutrustning. S-VHS-kvalitet med en S-VHS camcorder erhålles genom att ansluta S-VHS kablar till S-VIDEO ingång (1) och AUDIO ingång (3).

Varning: Anslut inte sladd 1 och 2 samtidigt. Det kan orsaka bildstörningar!

### Hörlurar

1) Stick in kontakten i hörtelefonuttag  $\bigcap_{i=1}^{n}$  enligt anvisningarna.

2 Tryck på i för att koppla från de interna högtalarna i TV:n. Uttaget till hörlurarna har en impedans mellan 8 och 4000 Ohm och är avsett för 3,5 mm teleplugg.

l ljud-menyn väljer du **Ljudstyrka Hörlur** för att ställa in ljudstyrka för hörlurarna.

# USB-kontakt

Anslut din anordning med USB-utgång (t.ex. en digitalkamera, en USB-minessticka) till **USB**-kontakten.

# Att välja inkopplad extrautrustning

Tryck på - på fjärrkontrollen flera gånger eller välj Källa i Uppsättningsmenyn, se sida 10, tills **EXT1**, **EXT2**, **EXT3**, **Side** eller **HDMI 1** visas på skärmen beroende på var du anslutit din utrustning.

Anmärkning : De flesta enheter gör omkopplingen automatiskt.

# Bandspelare som har EasyLink

Bandspelaren kan skötas via Recorder-menyn på skärmen.

|             | Rwd      | Play | Stop | Play | Ffw | Rec | Eject    |
|-------------|----------|------|------|------|-----|-----|----------|
|             |          | ◀    |      |      | ••  |     | ▲        |
| Recorder O- | <u> </u> |      |      | _0_  |     |     | <u> </u> |

1 Tryck på MENU knappen på fjärrkontrollen.

2 Välj Recorder-meny med markörknappen upp/ner.

3 Tryck på markörknappen vänster/höger, upp/ner för att välja bandspelar-funktionen.

Knappen 🌒 för inspelning, kan användas i TV-läge.

Om din EasyLink Bandspelare har system standby-funktion så ställs både TV:n och bandspelaren i standby-läge om du trycker in  $\bigoplus$ -knappen i tre sekunder.

# Inspelning med bandspelare som har EasyLink

Det är möjligt att starta en direkt inspelning av programmet som visas på TV-skärmen. Fortsätt att trycka in inspelningsknappen ● på fjärrkontrollen i över två sekunder.

OBS! Byte av programnummer på TV:n stör inte inspelningen!

Vid inspelning av ett program från en extra apparat som är ansluten till **EXT1, EXT3** eller **Side** kan du inte välja ett annat TV-program på skärmen utan störa inspelningen.

# Audio- och videoapparater-knappen

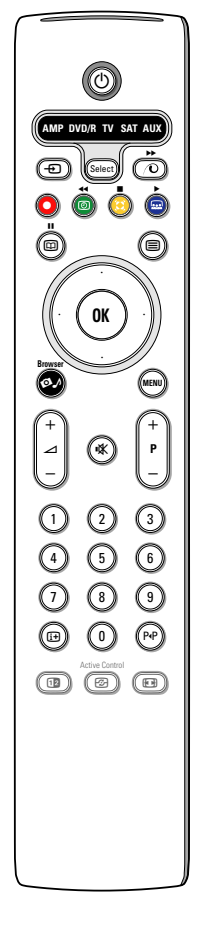

Den här systemfjärrkontrollen fungerar med följande Philips produkter: TV,VCR, DVD, DVD/R, SAT (RC5/RC6), AMP (+TUNER), CD, CD/R.

Tryck på knappen **Select** för att styra någon av den utrustning som anges i displayen (**AUX** = CD, **DVD**/**R** = DVD, **SAT** = SAT (RC5). En annan apparat kan väljas genom att man trycker på **Select** flera gånger inom två sekunder. Lysdioden blinkar då långsamt för att ange apparat.

Tryck på en av knapparna på fjärrkontrollen för att styra extrautrustningen. För att återgår till TV-läge, tryck in **Select** medan lysdioden blinkar. Om inget gjorts inom 60 sekunder återgår fjärrkontrollen till TV-läge.

Om du inte vill att fjärrkontrollen skall återgå till TV-läge, och stanna kvar i det valda läget, ska du göra på följande sätt:

Välj önskat läge med **Select**-knappen.Vänta tills ingen lysdiod lyser längre. Tryck på **Select**-knappen igen samtidigt med **OK**-knappen i minst två sekunder. Fjärrkontrollen kommer inte att återgå till TV-läge från och med nu utan kommer att stanna kvar i det läge som valts. För att återgå till fjärrkontrollens

standardinställning (TV-läge) upprepa det som beskrivs ovan och välj TV-läge.

OBS! När **Select**-knappen hålls intryckt i över två sekunder skickas systemvalkommandot för RC5/RC6.

- för att övergå till standby
   för pause (VCR, DVD, CD)
- RDS-nyheter/TA (AMP); för shuffle play (CD/R)
- för inspelning
- för återspolning (VCR, CD); sökning nedå (DVD, AMP)
  - för stopp
  - för uppspelning
- för framåtspolning (VCR, CD); sökning uppåt (DVD, AMP)
- RDS display (AMP); för att välja ditt val av språk på textremsor (DVD);
- it visa information

- MENU för att koppla menyn till eller från
- P + för kapitel, kanal, spårval
- 0 9 siffror,
- P•P bandinnehåll (VCR), välj ett DVD-kapitel, välj en frekvens (AMP)
- VCR timer
- markörknapp upp/ner för att välja nästa eller föregående skiva (**CD**)

markörknapp vänster/höger för att välja föregående eller nästa spår (CD) för att söke nedå/uppåt (AMP)

Dessutom kan indikatorn för **DVD/R**, **SAT** och **AUX** programmeras för att betjäna DVD-R, DVD + mottagaren, DVD-R + mottagaren, SAT (RC6), CD-R och VCR i stället.

- **1** Välj **TV** med **Select**-knappen.
- 2 Till program
  - DVD-R, tryck på OK-knappen + siffra 2.
  - SAT (RC6), tryck på OK-knappen + siffra 4.
  - CD-R, tryck på OK-knappen + siffra 6.
  - DVD + mottagare, tryck på OK-knappen + siffra 7.
  - DVD-R + mottagare, tryck på OK-knappen + siffra 8.
  - VCR, tryck på OK-knappen + siffra 9.

Välj motsvarande DVD/R-, SAT-, AUX-indikator. Fjärrkontrollen kommer att betjäna din DVD-R, DVD eler DVD-R i kombination med en mottagare (DVD/R), SAT (RC6) (SAT), CD-R eller VCR (AUX).

OBS! För att återgå till fabriksinställda lägen, ta antingen bort batterierna i några minuter eller tryck på **OK**-knappen + siffra 1 (DVD-läge); eller + siffra 3 (SAT-RC5) eller + siffra 5 (CD-läge).

#### Tips Behandling av Peka, tryck eller sudda inte, eller dra inte över skärmen med något hårt eftersom skärmen det permanent kan repa eller förstöra skärmen. Och tänk på att inte putsa med rengöringsdukar med kemiskt innehåll. Peka inte på skärmen med smutsiga händer eller feta dukar (viss kosmetika kan ge skador på skärmen). Dra ur TV'ns nätsladd innan du börjar rengöra skärmen. När ytan börjar bli smutsig kan du försiktigt rengöra den med en absorberande bomulsduk eller annat mjukt material. Använd inte aceton eller alkohol eftersom det kan skada skärmen. Använd inte flytande rengöringsmedel eller rengörningmedel med aerosol. Torka bort saliv eller vattendroppar så snart som möjligt. Sitter detta kvar under en längre tid kan det förorsaka deformation och färgförändringar. Dålig bild • Har du valt rätt TV-system i den manuella installationsmenyn? Står din TV eller husets antenn för nära högtalare, ojordad audioanläggning, neonbelysning el. dyl.? Berg och höga byggnader kan orsaka dubbel bild eller spökbilder. Ibland kan man förbättra bildkvalitén genom att ändra den antennens riktning. • Är bild eller text-TV oigenkännliga? Kontrollera att du matat in rätt frekvens. Studera avsnitt Installation på sida 6. Är ljusstyrka, skärpa och kontrast riktigt inställda? Välj Fabriksinställning i uppsättningsmenyn, Allmännt, sid. 8. Ingen bild Är antennen riktigt kopplad? (Antenn-kabeln till bildskärmen, den andra antennen till din VCR, VGA-kablarna till bildskärm, elkablarna.) · Har låsfunktionen stängts av? Ställ din HDMI-källa i rätt visningsläge om du anslutit en HDMI-anordning. Vid svag eller dålig signal, kontakta din återförsäljare. Låg kvalitet på visst digitalt bildmaterial kan orsaka digital bildstörning. **Digital störning** Använd Bildmenyn Smart bild och välj i det hår fallet inställningen Mjuk, så behöver du inte ändra bildinställningarna manuellt. Ingen ljud · Inget ljud på någon kanal? Kontrollera om volymen inte står på minimum. Avbryts ljudet med knappen Stäng av TV-apparaten en gång och slå sen på den igen. Ingen lösning hittad för ert bild-Försök aldrig att själv reparera en defekt TV. Kontrollera med din TV-handlare eller kontakta en TV-reparatör. eller ljudproblem? · Om din TV inte längre svarar på fjärrkontrollen kan batterierna vara slut eller så Fjärrkontroll kan fel läge vara valt. Du kan fortfarande använda **MENU** och -/+ knappen på TV:ns högra sidan. Standby Din TV förbrukar energi i standby-läge. Energiförbrukning är en bidragande orsak till luft- och vattenföroreningar. Elförbrukning: 1 W. Diverse Se Extra, Specifikationer på denna CD. Röda lysdioden Stäng av TV-apparaten en gång och slå sen på den igen. blinkar Ingen lösning ? Kontrollera med din TV-handlare eller kontakta en TV-reparatör.

### Uppdateringar av programvara för din TV

Philips erbjuder kapacitet för uppgradering av programvaran för din TV genom en bärbar minnesanordning eller USB-lagringskompatibla anordningar (t.ex. USB-minnessticka).

Den nya fasta programvaran kan du själv ladda upp till TV:n.

Du kan erhålla den nya programvaran på två sätt:

- ladda ned från Philips webbplats till din dator. För över det från din dator till minnesanordningen;
- eller be din återförsäljare om ett minneskort med den senaste uppdateringen.

#### Nedladdning:

Gå till webbplatsen www.philips.com/support på din dator.

2 Ladda ned det nya programvaruarkivet efter att du skrivit in TV:ns typnummer. Se handboken för din TV eller typnummerskylten på TV:n.

#### Förbered din minnesanordning:

Oekomprimera det nedladdade zip-arkivet. För över det till rotkatalogen på din minnesanordning (inbegripet katalogstrukturerna). OBS! Endast FAT/DOS-formatterade minnesanordningar stöds.

### Uppladdning:

- 4 Stäng av din TV och ta bort alla isatta minneskort eller USB-anordningar.
- Stick in det bärbara minne som innehåller den uppdaterade programvaran. Sätt på TV:n igen.
- ③ När TV:n startar komer den att läsa av minneskortet eller USB-minnet tills den hittar uppdateringsinnehållet. TV:n kommer att gå till uppdtaeirngsläget (finns endast på engelska) och efter några sekunder visas uppgraderingsprocedurens fortgång.

OBS! Om du försöker uppgradera en programvara med en som är likadan eller av en lägre version, kommer du att uppmanas lämna en bekräftelse under proceduren. **Ett meddelande visas om uppdateringen lyckats.** 

- Stäng av TV:n med strömställaren och ta bort det bärbara minnet.
- 8 Sätt på TV:n igen. Den kommer att starta med den nya programvaran.

| Exempel:                                      |                            |            |  |
|-----------------------------------------------|----------------------------|------------|--|
|                                               |                            |            |  |
| Software Dow                                  | nload Application          | V1.0       |  |
| SW Version<br>HW Id                           | :TL31E-1.0_<br>:32PF9956/1 | 45678<br>2 |  |
| Upgrade busy.                                 |                            |            |  |
| Load                                          | ling                       | Done       |  |
| Valio                                         | Validating                 |            |  |
| Prog                                          | ramming                    | Done       |  |
| usb0:\philips\hetv\TL31E-1.1—45678.upg<br><1> |                            |            |  |
| OK !<br>Operation Succesful !                 |                            |            |  |

Table of TV frequencies. Frequenztabelle der Fernsehsender. Liste des fréquences des émetteurs. Frequentietabel TV-Zenders. Tabella delle frequenze delle trasmittenti. Lista de las frecuencias de las emisoras. Lista das frequências dos emissores. Liste over TV senderne. Tabell over TV-frekvenser.

#### Tabell över TV-frekvenser. TV-taaiuustaulukko. Κατάλογος συχνοτήτων πομπών. Список частот передатчиков. A televizió-adóállomások frekvenciáinak a listája. Lista częstotliwości stacji nadawczych. Seznam frekvenčních pásem vysílačů. Zoznam frekvenčných pásiem vysielačov.

| EUROPE                  | E-EUROPE                | FRANCE                  |
|-------------------------|-------------------------|-------------------------|
| IFREQ (MHz)             | CANFREQ (MHz)           | CANFREQ (MHz)           |
| 2                       | R149./5<br>R2 59.25     | 255./5                  |
| 462.25                  | R377.25                 | 463.75                  |
| 5175.25                 | R485.25                 | 5176.0                  |
| 7189.25                 | R 6175.25               | 7192.0                  |
| 8196.25                 | R 7183.25<br>R 8 191.25 | 8                       |
| 10210.25                | R 9 199.25              | 10216.0                 |
| 11217.25                | R10207.25               | B116.75                 |
| 51                      | R11213.25<br>R12223.25  | D140.75                 |
| 52112.25                | S1105.25                | E159.75                 |
| 54119.25                | S2112.25<br>S3119.25    | G176.75                 |
| 5                       | S4126.25                | H188.75                 |
| 57147.25                | S6140.25                | J212.75                 |
| 8                       | S7147.25                | K224.75                 |
| 510168.25               | S9 161.25               | M248.75                 |
| 311231.25               | S10168.25               | N                       |
| 512236.25               | S12238.25               | P284.75                 |
| 514252.25               | S13245.25               | Q296.75                 |
| 515259.25               | S14252.25<br>S15259.25  | H1303.25<br>H2311.25    |
| 517273.25               | S16266.25               | H3319.25                |
| 518280.25<br>519287.25  | S17273.25<br>S18280.25  | H4327.25<br>H5335.25    |
| 20294.25                | S19287.25               | H6343.25                |
| 11                      | S20294.25<br>H1303.25   | H7351.25<br>H8359.25    |
| 3319.25                 | H2311.25                | H9367.25                |
| 14                      | H3319.25<br>H4 327 25   | H103/5.25<br>H11383.25  |
| 16                      | H5335.25                | H12391.25               |
| 17351.25<br>18 359.25   | H6343.25<br>H7 351.25   | H13399.25<br>H14 407.25 |
| 19                      | H8359.25                | H15415.25               |
| 110375.25<br>111 383 25 | H9367.25<br>H10 375.25  | H16423.25<br>H17 431.25 |
| 112 391.25              | H11 383.25              | H18439.25               |
| 113399.25<br>114 407 25 | H12391.25<br>H13 399 25 | H19447.25               |
| 115415.25               | H14407.25               | 22479.25                |
| 116423.25<br>117 431 25 | H15415.25<br>H16 423 25 | 23487.25                |
| 118439.25               | H17431.25               | 25503.25                |
| 119447.25               | H18439.25               | 26511.25                |
| 2479.25                 | 21471.25                | 28527.25                |
| 3                       | 22479.25<br>23 487.25   | 29535.25                |
| 5503.25                 | 24495.25                | 31551.25                |
| 6511.25<br>7 519.25     | 25503.25<br>26511.25    | 32559.25                |
| 8527.25                 | 27519.25                | 34575.25                |
| 9535.25                 | 28527.25                | 35583.25                |
| 1551.25                 | 30543.25                | 37599.25                |
| 2559.25                 | 31                      | 38607.25                |
| 4575.25                 | 33567.25                | 40623.25                |
| 5583.25<br>6591.25      | 34575.25<br>35583.25    | 41631.25<br>42639.25    |
| 7599.25                 | 36591.25                | 43647.25                |
| 8607.25<br>9615.25      | 37599.25<br>38607.25    | 44655.25<br>45663.25    |
| 0623.25                 | 39615.25                | 46671.25                |
| 2631.25                 | 40623.25<br>41631.25    | 47679.25<br>48687.25    |
| 3647.25                 | 42639.25                | 49695.25                |
| 4655.25<br>5663.25      | 43647.25<br>44655.25    | 50703.25<br>51711.25    |
| 6671.25                 | 45663.25                | 52719.25                |
| 7679.25<br>8            | 46671.25<br>47679.25    | 53                      |
| 9695.25                 | 48687.25                | 55743.25                |
| 0703.25                 | 49695.25                | 56                      |
| 2719.25                 | 51711.25                | 58767.25                |
| 3727.25                 | 52719.25<br>53727.25    | 59775.25<br>60783.25    |
| 5743.25                 | 54735.25                | 61791.25                |
| 6751.25<br>7759.25      | 55743.25<br>56751.25    | 62799.25<br>63807.25    |
| 8767.25                 | 57759.25                | 64815.25                |
| 9775.25                 | 58767.25<br>59 775.25   | 65823.25<br>66831.25    |
| 1791.25                 | 60                      | 67839.25                |
| 2799.25                 | 61791.25<br>62 799.25   | 68                      |
| 4815.25                 | 63807.25                | 37                      |
| 6                       | 64815.25<br>65823.25    |                         |
| 7839.25                 | 66831.25                |                         |
| 8847.25<br>9855.25      | 67839.25<br>68847.25    |                         |
|                         | 69855.25                |                         |

| ITALY                  |
|------------------------|
| CANFREQ (MHz)          |
| A53.75<br>B62.25       |
| C                      |
| E183.75                |
| F192.25<br>G201.25     |
| H210.25                |
| S1 105.25              |
| S2                     |
| S4                     |
| S6 140.25              |
| S7147.25<br>S8154.25   |
| S9161.25<br>S10 168.25 |
| S11231.25              |
| S12238.25<br>S13245.25 |
| S14252.25<br>S15259.25 |
| S16266.25              |
| S17273.25<br>S18280.25 |
| S19287.25<br>S20294.25 |
| H1303.25               |
| H2311.25<br>H3319.25   |
| H4327.25<br>H5 335.25  |
| H6                     |
| H7351.25<br>H8359.25   |
| H9367.25<br>H10375.25  |
| H11383.25              |
| H12391.25<br>H13399.25 |
| H14407.25<br>H15415.25 |
| H16423.25              |
| H17431.25<br>H18439.25 |
| H19447.25<br>21471.25  |
| 22479.25               |
| 24                     |
| 25503.25<br>26511.25   |
| 27519.25               |
| 29535.25               |
| 30543.25               |
| 32559.25<br>33567.25   |
| 34575.25               |
| 36591.25               |
| 37599.25<br>38607.25   |
| 39615.25<br>40623.25   |
| 41631.25               |
| 42639.25<br>43647.25   |
| 44655.25<br>45663.25   |
| 46671.25               |
| 47679.25               |
| 49695.25<br>50703.25   |
| 51711.25               |
| 53719.25               |
| 54735.25<br>55743.25   |
| 56751.25<br>57 759.25  |
| 58                     |
| 59775.25<br>60783.25   |
| 61                     |
| 63807.25               |
| 64815.25<br>65823.25   |
| 66831.25<br>67839.25   |
| 68                     |
| 09855.25               |
|                        |
|                        |

#### GB

The frequencies used by a cable company may differ from the frequencies on the table. Consult your cable company or your dealer for detailed information.

#### D

In Kabelfernsehanlagen können Abweichungen von den in den Frequenztabellen aufgeführten Frequenzen vorkommen. Bitte wenden Sie sich an Ihren Fachhändler oder Ihre Kabelfernsehgesellschaft, die Ihnen die zutreffenden Frequenzen mitteilt.

#### F

Les fréquences utilisées par une société de télédistribution peuvent être différentes de celles sur la liste des fréquences. Consultez votre société de télédistribution ou votre revendeur pour des informations plus détailées.

#### NL

De frequenties die gebruikt worden door een kabelmaatschappij kunnen verschillen van deze op de tabel. Raadpleeg uw kabelexploitant of uw handelaar voor meer informatie.

Le frequenze usate per una società di teledistribuzione possano essere differenti di quelle nella tabella. Consultate la società di teledistribuzione o il vostro rivenditore per informazione specifica.

#### E

Las frecuencias utilizadas por las empresas de distribución de señal por cable, pueden ser diferentes de las que se encuentran en esta tabla. Consulte con su compañia de distribución de televisión por cable o con su distribuidor para que le proporcionen una información más detallada.

As frequências utilizadas por uma sociedade de teledistribuição podem ser diferentes das indicadas na lista de frequências. Consultar a sociedade de teledistribuição ou o vendedor para informações mais detalhadas.

#### DK

Frekvenser benyttet af kabel operatører kan være afvigende fra disse, kantakt deres kabel operatør eller forhandler for næmere informa-tion.

#### N

Frekvensene som benyttes pa et kabelnett kan avvike fra de som er oppfört i tabellen. Kontakt ditt kabel-TV selskap eller din forhandler for næmere opplysninger.

Frekvenserna som används i kabel-TV-näten kan avvika från frekvenserna i tabellen. Kontakta ditt kabel-TV-bolag eller din radiohandlare för vidare information.

#### SF

Kaapeliyhtiöden käyttämät taajuudet voivat poiketa taulukossa olevista taajuuksista. Tarkat tiedot saat kaapeliyhtiösta tai myyjältä. GR

Οι συχνότητες που χρησιμοποιούνται από μια εταιρεία τηλεμετάδοσης είναι δυνατόν να είναι διαφορετικές από αυτές που περιέχει ο κατάλογος. (Συμβουλευθείτε την εταιρεία τηλεμετάδοσης ή τον πωλητή για λεπτομεφέστεφες πληφοφοφίες).

#### CEI

Частоты на которых передаёт телакампания могут отличаться от частот на данной таблице. (Обратиться к Вашей телекампании или Вашему продавцу за дополнительной информацией.

#### н

Egy televizió-adóállomás sugárzáshoz használt frekvenciatartományai lehetnek a táblázatban közöltektől eltérőek is. (Abban az esetben, ha bővebb információkra van szüksége, forduljon az eladóhoz.)

#### PI

Operator sieci telewizvinej może stosować inne czestotliwości, niż te, które figurują na tablicy (bardziej szczegółowych informacji na ten temat zasięgnąć u operatora lub sprzedawcy).

#### CZ

Frekvence používané některými televizními společnostmi se mohou lišit od údajů uvedených v tomto seznamu. Informujte se blíže u příslušné společnosti nebo v prodejně, kde jste televizor koupili.

#### SK

Frekvencie používané niektorými spoločnosťami televízneho prenosu sa môžu lišiť od údajov uvedených v tomto zozname. Informujte sa bližšie u príslušnej spoločnosti alebo v predajni, kde ste televízor kúpili.

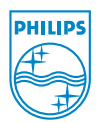

# Annex : Philips Flat TV Slideshow Format

Kommentarer:

- Den senaste versionen av det här dokumentet finns på Philips support-webbsida (www.philips.com/support).
   Utgå från typnumret för din TV (t.ex. 32PF9956/12) för att hitta den här dokumentationen och andra tillhörande filer.
- Philips kan inte hållas ansvariga för eventuella problem som uppstår till följd av innehållet i det här dokumentet. Fel som rapporteras till Philips kommer att antas och offentliggöras på Philips support-webbsida så snart som möjligt.

# Inledning

l det här dokumentet förklaras hur man gör ett Philips bildspel med bakgrundsljud. Tänk på att innehållet i det här dokumentet riktar sig till användare som har goda tekniska kunskaper eller god programkunskap.

Starta bildspelet genom att öppna bildspelsfilen i innehållsläsaren på din TV.

- Tryck på Ø.A-knappen på fjärrkontrollen efter att ett minneskort eller en USB-enhet satts in och TV:n startas.
- 2 Gå till den plats där du sparat bildspelsfilen (.alb) på din bärbara minnesenhet.
- 3 Markera bildspelsfilen och tryck på OK-knappen för att starta bildspelet.
- **4** Tryck på **OK**-knappen för att stanna bildspelet.

# Allmänna regler

- Bildspelet kommer att använda rak ASCII XML-syntax för att göra det möjligt att skapa och redigera bildspelsfilerna med hjälp av enkla verktyg.
- Alla hänvisningar till nätinnehåll måste vara grundade på den globala adressen för innehållet.
- Innehåll på ett bärbart minne har ingen global adress. Därför kan det aldrig hänvisas till innehåll på ett bärbart minne från ett bildspel som inte lagrats på samma bärbara minne.
- För att det ska vara fullt bärbart bör ett bildspel som lagrats på ett bärbart minne ENDAST hänvisa till innehåll på samma minne. Hänvisningar till globala adresser kan resultera i inkonsekvenser om det bärbara minnet används på en CE-enhet utan nätverk. Det senare är dock inte förbjudet, det är bara en rekommendation.
- URL-hänvisningar i ett bärbart minne ska helst vara baserade på en relativ sökväg som startar i den katalog där bildspelet har lagrats. Den sökvägen omfattar namnet på enheten eller det bärbara minnets läsenhet.

En absolut sökväg till innehållet kommer också att stödjas.

- relativ sökväg: pictures\test1.jpg, tamper.jpg, ...\new\bird.jpg, ...
- absolut sökväg: USB1:\pictures1\foo\_bar.jpg, C:\f1.jpg, \organisation.jpg, ...

# Allmänt format

Format och syntax nedan kommer att användas för att skapa bildspelsfilen (enkel ascii-text) med filändelsen .alb (.ALB)

Exempel: slshow1.alb, summer\_holiday\_2004.ALB, test.alb, ...

Följande syntax bör användas för att skapa textfilen:

```
<?xml version="1.0" encoding="ISO-885h9-1" ?>
<philips-slideshow version="1.0" >
  <title>Title of the slideshow</title>
  <audio>audio url</audio>
  <slide-duration>30</slide-duration>
  <slides>
    <slide>slide_1_url</slide>
    <slide>slide 2 url</slide>
    <slide>slide 3 url</slide>
    <slide>slide 4 url</slide>
    <slide>slide 5 url</slide>
    <slide>slide 6 url</slide>
    . . .
    <slide>slide N-1 url</slide>
    <slide>slide N url</slide>
  </slides>
</philips-slideshow>
```

# Understödda XML-taggar

I tabellen nedan ges en beskrivning av XML-syntaxen.

| Taggnamn          | Användning    | Beskrivning                                                                                                    |
|-------------------|---------------|----------------------------------------------------------------------------------------------------|
| philips-slideshow | obligatoriskt | Philips bildspelssignatur, inklusive version.                                                                                                    |
| title             | frivilligt    | Spellistans titel.                                                                                                    |
| audio             | frivilligt    | Den audio-URL som följer efter den här taggen kommer att<br>definiera den musik som spelas i bakgrunden under bildspelet.<br>Ett enda musikstycke eller en enda spellista (.m3u & .pls) är de<br>enda audiohänvisningar som fungerar. Andra hänvisningar<br>kommer inte att ge någon ljudavspelning. Om hänvisningen<br>gäller ett enda musikstycke så kommer det att upprepas<br>kontinuerligt. Om hänvisningen gäller en spellista så kommer<br>spellistan att spelas upp i ordningsföljd med repris i slutet av<br>spellistan. |
| slide-duration    | frivilligt    | Standard visningstid (i 0,1 sekund) för en bild. TV-applikationen<br>behöver inte stödja den här taggen. TV-applikationen kan<br>framtvinga att en eller flera fördefinierade visningstider måste<br>användas. (Stöds ej av TV-apparat av typ 32PF9956/12)                                                                                                    |
| slides            | obligatoriskt | Anger vilka bilder som ska visas.                                                                                                    |
| slide             | frivilligt    | Anger den enskilda bildens URL.                                                                                                    |

# Exempel

```
<?xml version="1.0" encoding="ISO-8859-1" ?>
<philips-slideshow version="1.0" >
  <title>Select this to start slideshow</title>
  <audio>USB1:\Philips_Digital_Image_Gallery\Nature_clip.mp3</audio>
  <slide-duration>80</slide-duration>
  <slides>
    <slide>USB1:\Philips Digital Image Gallery\Philips001.jpg</slide>
    <slide>USB1:\Philips_Digital_Image_Gallery\Philips002.jpg</slide>
    <slide>USB1:\Philips Digital Image Gallery\Philips003.jpg</slide>
    <slide>USB1:\Philips Digital Image Gallery\Philips004.jpg</slide>
    <slide>USB1:\Philips Digital Image Gallery\Philips005.jpg</slide>
    <slide>USB1:\Philips Digital Image Gallery\Philips006.jpg</slide>
    <slide>USB1:\Philips Digital Image Gallery\Philips007.jpg</slide>
    <slide>USB1:\Philips Digital Image Gallery\Philips008.jpg</slide>
    <slide>USB1:\Philips Digital Image Gallery\Philips009.jpg</slide>
    <slide>USB1:\Philips Digital Image Gallery\Philips010.jpg</slide>
    <slide>USB1:\Philips_Digital_Image_Gallery\Philips011.jpg</slide>
    <slide>USB1:\Philips Digital Image Gallery\Philips012.jpg</slide>
    <slide>USB1:\Philips Digital Image Gallery\Philips013.jpg</slide>
    <slide>USB1:\Philips Digital Image Gallery\Philips014.jpg</slide>
    <slide>USB1:\Philips Digital Image Gallery\Philips015.jpg</slide>
    <slide>USB1:\Philips Digital Image Gallery\Philips016.jpg</slide>
    <slide>USB1:\Philips Digital Image Gallery\Philips017.jpg</slide>
    <slide>USB1:\Philips Digital Image Gallery\Philips018.jpg</slide>
    <slide>USB1:\Philips Digital Image Gallery\Philips019.jpg</slide>
    <slide>USB1:\Philips Digital Image Gallery\Philips020.jpg</slide>
  </slides>
</philips-slideshow>
```